## NCN WiFi ご利用ガイド

## 2020年2月4日 改訂

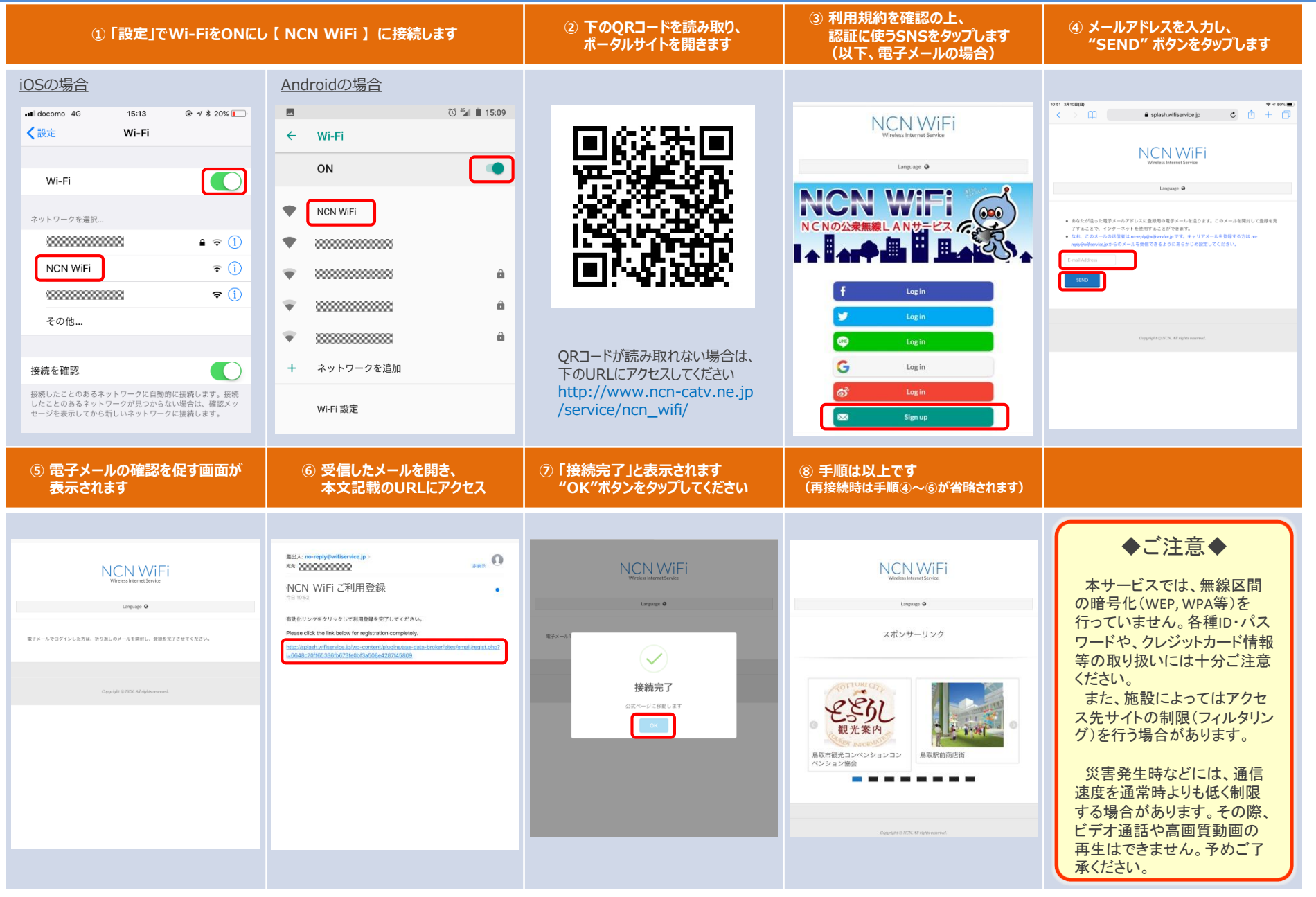

ご利用可能時間は、1回30分、1日5回までです。

お問い合わせ先:日本海ケーブルネットワーク 0857-21-2255 【受付時間】 9:30~18:00